Procedura per registrazione al sistema informatico per raccolta dati e gestione classifiche e punteggi.

## *Registrazione nuovo utente:*

## Premessa

Se sei un nuovo utente bisogna fare la registrazione al sistema, se sei un utente registrato puoi procedere all'iscrizione della gara.

> vai al sito '<u>ats.desia.it'</u> oppure dal sito '<u>www.associazionetirostatico.it'</u> e clicca su <u>'Iscriviti Ora'</u>

Cliccare come indicato dalla freccia.

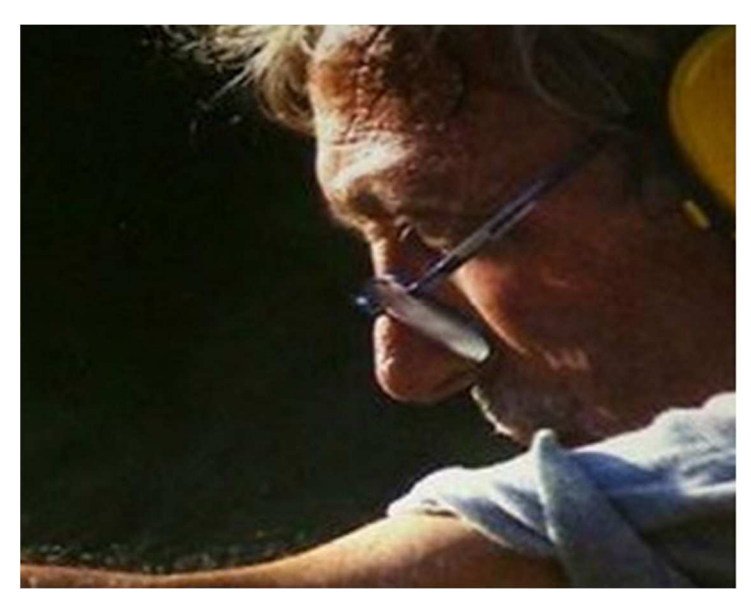

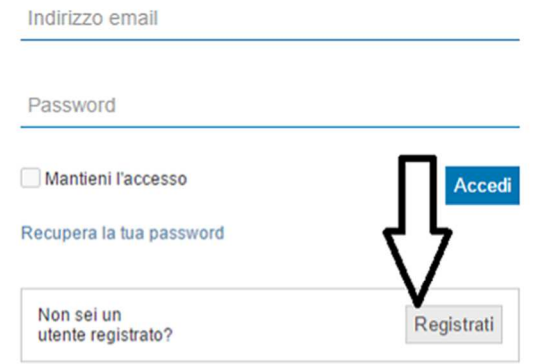

Inserire i dati richiesti nei rispettivi campi... Nome, Cognome, e-Mail e nel campo Password scegliere una password da utilizzare per accedere alla propria sezione del sistema ats, infine confermare. (vedi sotto)

|                           |              | and the second | ASS<br>TIF | OCIAZIONE<br>RO STATICO |
|---------------------------|--------------|----------------|------------|-------------------------|
|                           | Sept         |                | Nome       |                         |
|                           |              |                | Cognome    |                         |
|                           |              |                | Email      |                         |
|                           | - 11         | X              | Password   |                         |
|                           |              | C.             | Annulla    | Conferma                |
|                           |              |                |            |                         |
| Contraction of the second | A CONTRACTOR |                |            |                         |

Dopo aver confermato apparirà il seguente messaggio: 'Per attivare l'account è necessario che clicchi sul link di attivazione che abbiamo appena inviato a <u>VOSTRAMAIL@gmail.com</u>', il sistema in automatico invierà una mail all'indirizzo indicato in fase di registrazione...i tempi di ricezione della mail variano a seconda del servizio utilizzato (in genere da pochi secondi a qualche minuto).

La e-mail sarà simile all'immagine sotto, cliccare sul link allegato e seguire le indicazioni per completare la registrazione. (vedi sotto)

| Reg | istrazione Account   ATS 📄 Posta in arrivo x                                                                                                    |
|-----|----------------------------------------------------------------------------------------------------|
| -   | ATS <support@desia.it><br/>a me<br/>Ciao!</support@desia.it>                                                                                                    |
|     | Giovedi 16 Febbraio alle 11:48 abbiamo ricevuto la tua richiesta di registrazione.                                                                              |
|     | Per completare la registrazione è necessario cliccare sul link di conferma che segue:<br>http://ats.desia.it/utenti/registrazione_conferma.php?EmailPIN=4593493 |
|     | Se il link non funziona copialo e incollalo nella barra degli indirizzi del tuo browser.                                                                        |
|     | Questa è un email di sistema, ogni risposta ad essa verrà ignorata                                                                                              |
|     |                                                                                                    |
|     | Polisikan dari dari kata kata sebatan dari kata sebatan dari dari dari dari dari dari dari dari                                                                 |

dal link si arriva alla sezione per completare la registrazione, bisogna compilare i campi obbligatori come da indicazioni e infine confermare. (vedi sotto)

| Completa l        | Profilo                                                 |                               |
|-------------------|---------------------------------------------------------|-------------------------------|
| -                 |                                                         |                               |
| Ш                 | tuo profilo non è completo. E' necessario che tu comple | ti il profilo per continuare. |
| Nome              | xx                                                      |                               |
| Cognome           | prova                                                   |                               |
| Codice Fiscale    |                                                         | Campo necessario              |
| Sesso             | Seleziona                                               | Campo necessario              |
| Data di Nascita   |                                                         | Campo necessario              |
| Comune Nascita    |                                                         | Campo necessario              |
| Provincia Nascita |                                                         | Campo necessario              |
| Stato Nascita     |                                                         | Campo necessario              |
| Cellulare         |                                                         |                               |
| Tessera A.T.S.    |                                                         |                               |
| Tessera A.T.T.S.  |                                                         |                               |
| Residenza         |                                                         |                               |
| Indirizzo         |                                                         |                               |

Al completamento della registrazione si accede direttamente al sistema. (vedi sotto)

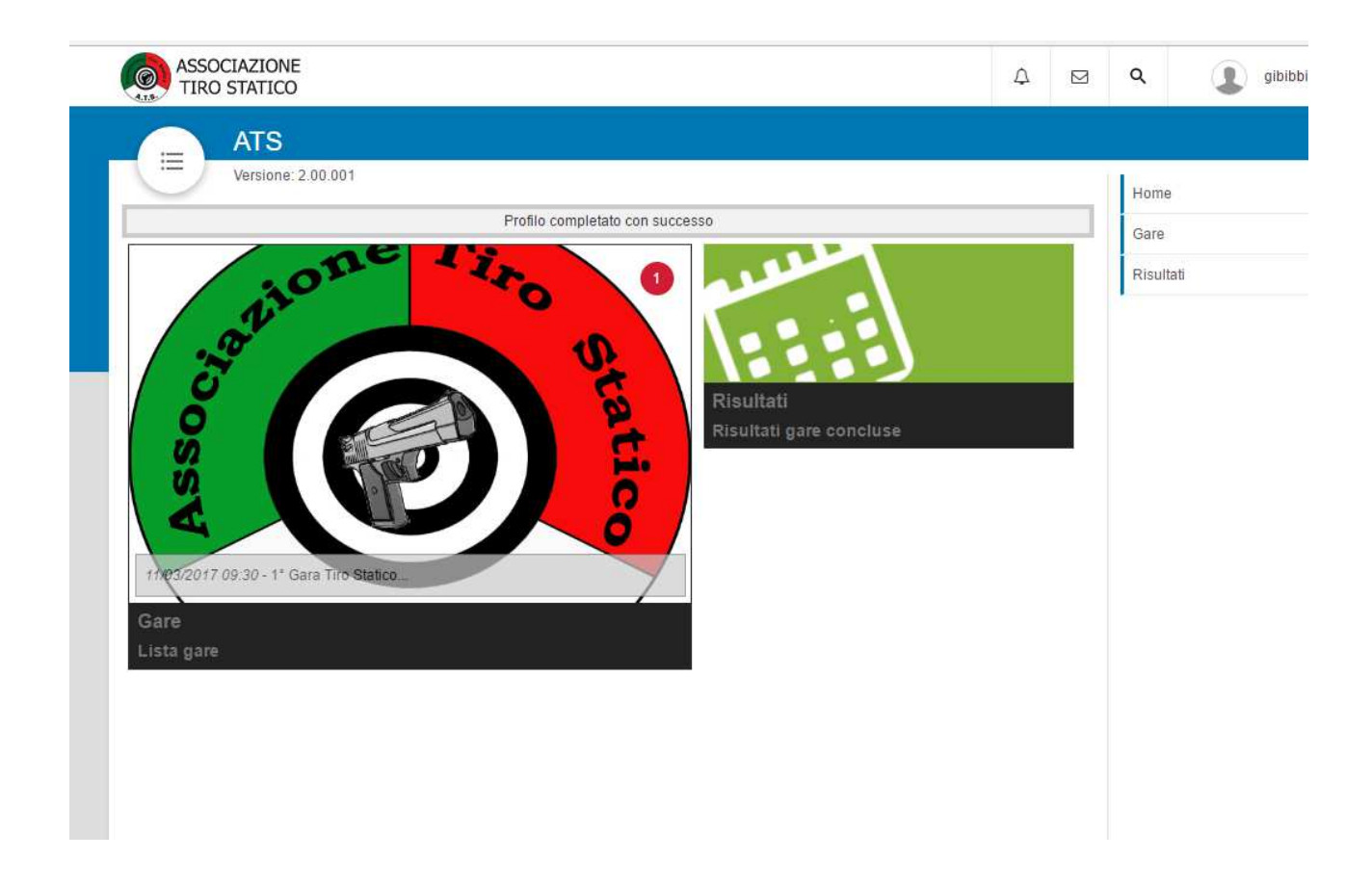

Da questo momento si è abilitati alla consultazione dei punteggi, alla visualizzazione e iscrizione alle gare pubblicate dall' ASD associazionetirostatico.

Il sistema permette di visionare all'utente registrato, i risultati delle gare disputate, per classifica per gara e classifica campionato man mano che vengono aggiornate e rese pubbliche, visionare le gare disputate personali a cui il tiratore ha partecipato, infine dalla sezione real-time il tiratore può visionare i punti ottenuti ad ogni conclusione degli esercizi dello stage, durante lo svolgimento della gara, ma solo dei risultati personali.

## **ISCRIZIONE GARE**

Per iscriversi bisogna essere registrati, dalla sezione dedicata cliccare sulla gara e poi o sul nome della gara o sui puntini come indicato dalle frecce. (vedi sotto)

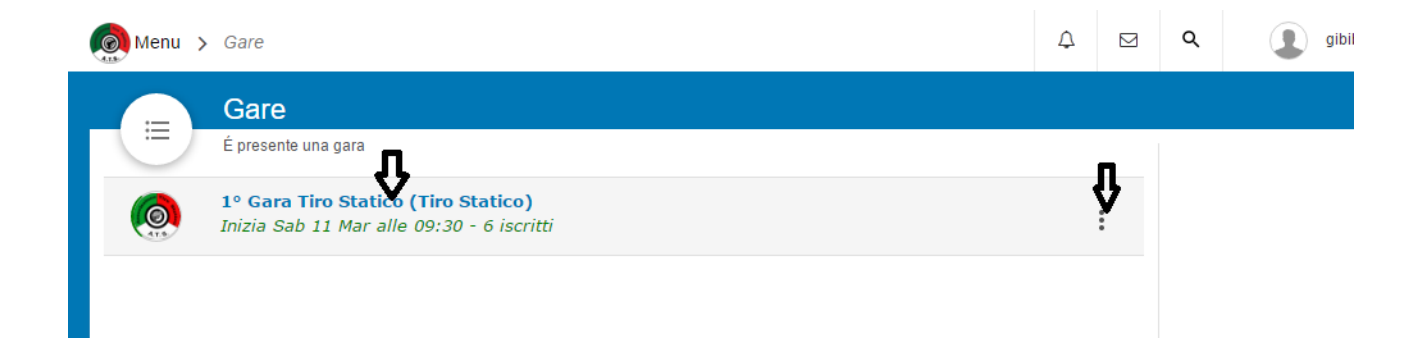

al Click si apre la seguente finestra:

| Iscrizione Gara                                                                                                    |  |  |  |  |  |  |
|----------------------------------------------------------------------------------------------------|--|--|--|--|--|--|
| Divisione                                                                                                    |  |  |  |  |  |  |
| SEMIAUTO cal. 9mm - 9x21 - 38 SA                                                                                                    |  |  |  |  |  |  |
| SEMIAUTO cal. 10mm - 40SW - 10 AUTO                                                                                                    |  |  |  |  |  |  |
| SEMIAUTO cal. 22                                                                                                    |  |  |  |  |  |  |
| SEMIAUTO cal. 45 ACP/HP                                                                                                    |  |  |  |  |  |  |
| REVOLVER                                                                                                    |  |  |  |  |  |  |
| Pin (5 caratteri) N° porto d'armi                                                                                                    |  |  |  |  |  |  |
| DICHIARO DI AVER LETTO CON ATTENZIONE, PRESO VISIONE E DI AVER<br>COMPRESO ED ACCETTATO IL REGOLAMENTO. SENZA RISERVA ALCUNA<br>MANLEVO L'ASSOCIAZIONE TIRO STATICO A.T.S. SOLLEVANDO DA OGNI<br>RESPONSABILITA' L'ASSOCIAZIONE MEDESIMA. |  |  |  |  |  |  |
| <b>Conferma</b> Annulla                                                                                                    |  |  |  |  |  |  |

si sceglie a quale divisione iscriversi selezionando la casella interessata, si può selezionare anche più di una o tutte le divisioni, inserire un PIN di 5 numeri che servirà come firma digitale, per confermare il punteggio assegnato dal giudice alla fine degli esercizi per ogni stage, <u>il PIN va scelto e ricordato dal tiratore</u>, nessuno può risalirne nel caso di smarrimento, e per questo è <u>consigliato</u> al tiratore di trascriverlo e conservarlo, il PIN è scelto per ogni nuova iscrizione e vale per la sola gara a cui si iscrive.

Dopo la scelta del PIN, inserito il numero di porto d'armi e selezionata la casella della manleva, si conferma l'iscrizione. Il sistema visualizzerà il riepilogo.

| Registrazione Completata |                                                             |        |  |  |
|--------------------------|-------------------------------------------------------------|--------|--|--|
| La registrazion          | e è stata effettuata correttamente                          |        |  |  |
| Riepilogo:               |                                                             |        |  |  |
| Divisioni:               | SEMIAUTO cal. 9mm - 9x21 - 38 SA<br>SEMIAUTO cal. 45 ACP/HP |        |  |  |
| Pin:                     | 12345                                                       |        |  |  |
| N° porto d'armi:         | 142525P                                                     |        |  |  |
|                          |                                                             | Chiudi |  |  |

a questo punto si è ufficialmente iscritti.

## BUON DIVERTIMENTO !